施設予約システムでの承認書兼明細書のダウンロード手順について

令和6年7月 多摩市協創推進室

1. ログインして、「予約の確認」をします。

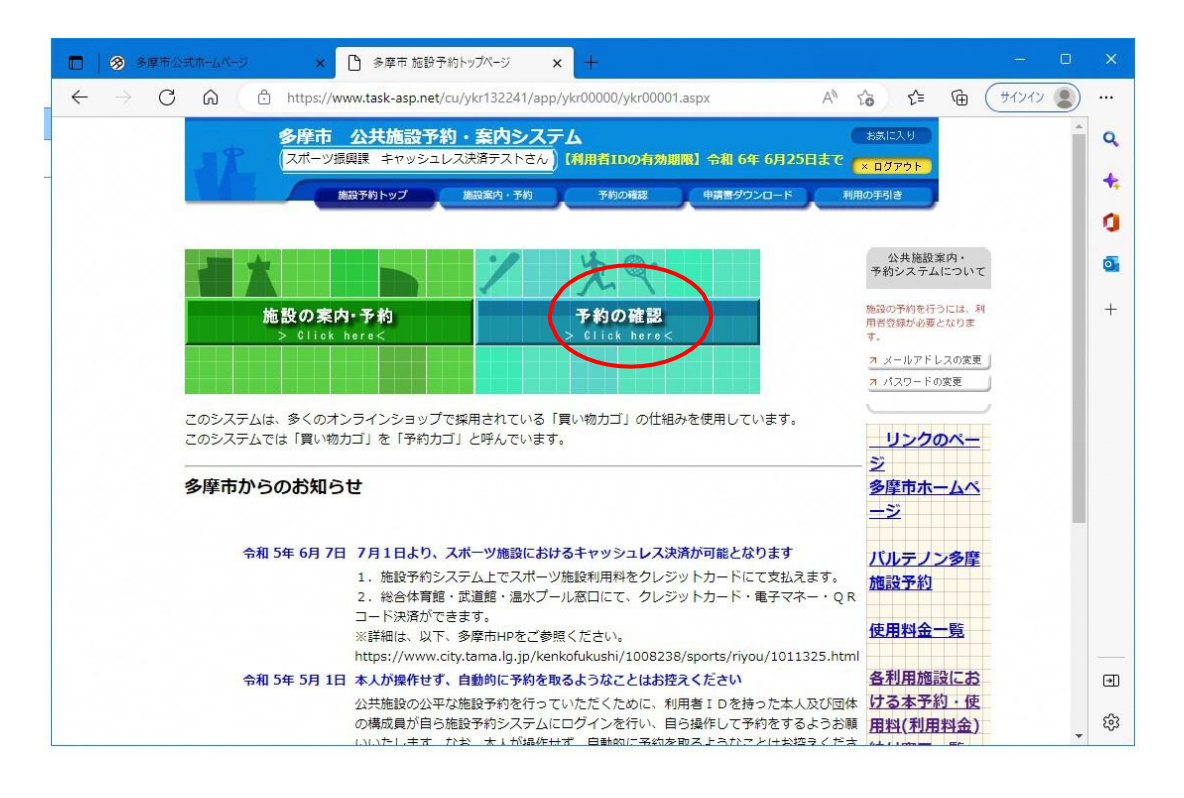

2. 「許可書」をクリックします。

|                      | task-asp                                                                                                    | o.net/pr/ykr132241/app/ykr10000/ykr11001.aspx                                                                                                    |                                               |                                                                   |               | B   | Ŷ | 1 | - |
|----------------------|----------------------------------------------------------------------------------------------------|----------------------------------------------------------------------------------------------------|-----------------------------------------------|-------------------------------------------------------------------|---------------|-----|---|---|---|
| itbl01.itjimu.local/ | P ログイン                                                                                                    | P-TEM   P 🏟 クレジット販売の場合 🐽 受取書                                                                                                    | の作成者(… 🤹                                      | No.7105 金銭又は.                                                     |               |     |   |   |   |
|                      |                                                                                                    | 多摩市 公共施設予約・案内システム                                                                                                    |                                               |                                                                   | ( お気)に        | 入り  |   |   |   |
|                      |                                                                                                    | スポーツ振興課 キャッシュレス決済テさん                                                                                                    | 同用者IDの有効                                      | 期限】令和 6年 4月                                                       | 26日まで × ログ    | アウト |   |   |   |
| $\lambda '$          |                                                                                                    | 施設予約トップ 施設案内・予約                                                                                                    | 予約の確認                                         | 申請書ダウンロー                                                          | < 利用の手引       | 8   |   |   |   |
|                      |                                                                                                    |                                                                                                    |                                               |                                                                   | _             |     |   |   |   |
|                      |                                                                                                    |                                                                                                    |                                               |                                                                   |               |     |   |   |   |
| Ť                    | 約申込一                                                                                                    | 覽) 🔶 予約内容詳細                                                                                                    |                                               |                                                                   |               |     |   |   |   |
|                      |                                                                                                    |                                                                                                    |                                               |                                                                   |               |     |   |   |   |
|                      |                                                                                                    |                                                                                                    |                                               |                                                                   |               |     |   |   |   |
| -                    | 現在の予                                                                                                    | 約由込み内容 湯土に利用した施売 土土                                                                                                    | いの又約                                          |                                                                   |               |     |   |   |   |
| <b>•</b>             | 現在の予                                                                                                    | 約申込み内容 過去に利用した施設 未払                                                                                                    | いの予約                                          |                                                                   |               |     |   |   |   |
| • I                  | 現在の予<br>取消表示の                                                                                                | <ul> <li>約申込み内容</li> <li>過去に利用した施設</li> <li>未初</li> <li>のあるものは、予約・抽<b>温申込の取消ができます。</b></li> </ul>                                                                                                    | いの予約                                          |                                                                   |               | _   |   |   |   |
| ▼<br>◆ II<br>H       | 現在の予<br>取消表示の<br>由選(こ当選                                                                                      | 約申込み内容 過去に利用した施設 未掛<br>のあるものは、予約・抽選申込の取消ができます。<br>した場合は、当選確認期限までに予約申込を行なっ                                                                                                    | <b>いの予約</b><br>てください。                         |                                                                   |               | -   |   |   |   |
| ▼<br>I ♦             | 現在の予<br>取消表示(<br>曲選に当選                                                                                       | 約申込み内容 過去に利用した施設 未掛<br>のあるものは、予約・抽選申込の取消ができます。<br>した場合は、当選確認期限までに予約申込を行なっ                                                                                                    | <b>いの予約</b><br>てください。                         | 一覧の東一順                                                            | ,利田日時         | ~   |   |   |   |
| ▼<br>■<br>H          | 現在の予<br>取消表示の<br>曲選に当選                                                                                       | 約申込み内容 過去に利用した施設 未掛<br>りあるものは、予約・抽選申込の取消ができます。<br>した場合は、当選確認期限までに予約申込を行なっ                                                                                                    | <b>いの予約</b><br>てください。                         | 一覧の表示順                                                            | : 利用日時        | ~   |   |   |   |
| ▼<br>○ #<br>#        | 現在の予<br>取消表示の<br>曲選に当選<br>受付状況                                                                               | 約申込み内容 過去に利用した施設 未知<br>のあるものは、予約・抽避申込の取消ができます。<br>した場合は、当遅確認期限までに予約申込を行なっ<br>利用日時/施設                                                                                                    | <b>いの予約</b><br>てください。<br><b>受付番号</b>          | 一覧の表示順<br>利用料金<br>支払期限                                            | :「利用日時        | ~   |   |   |   |
| ▼<br>© II<br>H       | 現在の予<br>取消表示の<br>曲違に当違<br>受付状況                                                                               | <ul> <li>約申込み内容</li> <li>過去に利用した施設</li> <li>未初</li> <li>Dあるものは、予約・抽避申込の取消ができます。</li> <li>した場合は、当遅確認期限までに予約申込を行なっ</li> <li>利用日時/施設</li> <li>令 5. 6.30(金) 9:00~11:45</li> </ul>                                             | <b>いの予約</b><br>てください。<br><b>受付番号</b>          | 一覧の表示順<br>利用料金<br>支払期限                                            | 1: 利用日時       | •   |   |   |   |
| ▼<br>● II<br>H<br>H  | 現在の予<br>取消表示の<br>曲選(に当選<br>受付状況<br>予約                                                                        | 約申込み内容         過去に利用した施設         未掛           Dあるものは、予約・抽避申込の取消ができます。<br>した場合は、当遅確認期限までに予約申込を行なっ            利用日時/施設            令 5. 6.30(金) 9:00~11:45            多摩市立総合体育館         第1スポーツホール(金)                          | いの予約<br>てください。<br>受付番号<br>23-35               | 一覧の表示順<br>利用料金<br>支払期限<br>7,330円<br>ちなな                           | 1: 利用日時       | ~   |   |   |   |
| ▼<br>○ 用<br>拍<br>★*  | 現在の予<br>取消表示(<br>曲邏(こ当運<br>受付状況<br>:予約                                                                       | 約申込み内容<br>過去に利用した施設<br>た場合は、当選確認期限までに予約申込を行なっ<br>利用日時/施設<br>令 5.6.30(金) 9:00~11:45<br>多摩市立総合体育館 第1スポーツホール(全<br>面)(メインアリーナ)                                                                                                | <b>いの予約</b><br>てください。<br><b>受付番号</b><br>23-35 | 一覧の表示順<br>利用料金<br>支払期限<br>7,330円<br>支払済                           | 1: 利用日時<br>詳細 |     |   |   |   |
| ▼<br>◆ ⊪<br>指<br>*   | 現在の予<br>取消表示の<br>曲邏(こ当選<br>受付状況<br>:予約                                                                       | 約申込み内容<br>過去に利用した施設<br>きのあるものは、予約・抽選申込の取満ができます。<br>した場合は、当選確認期限までに予約申込を行なっ<br>利用日時/施設<br>令 5.6.30(金) 9:00~11:45<br>多摩市立総合体育館 第1スポーツホール(全<br>面) (メインアリーナ)<br>令 5.7.3(月) 12:30~15:15                                        | いの予約<br>てください。<br>受付番号<br>23-35               | 一覧の表示順<br>利用料金<br>支払期限<br>7,330円<br>支払済                           | : 利用日時<br>詳細  |     |   |   |   |
| ▼<br>● I<br>班<br>仮   | <ul> <li>現在の予</li> <li>取消表示の</li> <li>取消表示の</li> <li>回避(に当選</li> <li>受付状況</li> <li>予約</li> <li>予約</li> </ul> | 約申込み内容<br>過去に利用した施設<br>ものあるものは、予約・抽選申込の取消ができます。<br>にした場合は、当選確認期限までに予約申込を行なっ<br>利用日時/施設<br>令 5.6.30(金) 9:00~11:45<br>多摩市立総合体育館 第1スポーツホール(全<br>面)(メインアリーナ)<br>令 5.7.3(月)12:30~15:15<br>多摩市立総合体育館 第1スポーツホール(全<br>面)(メインアリーナ) | いの予約<br>てください。<br>受付番号<br>23-35<br>23-34      | 一覧の表示順<br>利用料金<br>支払期限<br>7,330円<br>支払済<br>(<br>7,330円<br>令 5.7.2 | : 利用日時<br>詳細  |     |   |   |   |

3. ダウンロードされたファイルを表示します。

| - > C r                                                                                                    | ) 🔒 task-asi                                                                                                    | p.net/pr/ykr132241/app                                                                                                    | /ykr10000/ykr11001.as                                                                                                    | рх                                                                                                    |                                                                                                    |                                                                                                    | R t                                                                                                    | τ Π                                                                                                    |             |       |     |
|----------------------------------------------------------------------------------------------------|----------------------------------------------------------------------------------------------------|----------------------------------------------------------------------------------------------------|----------------------------------------------------------------------------------------------------|----------------------------------------------------------------------------------------------------|----------------------------------------------------------------------------------------------------|----------------------------------------------------------------------------------------------------|----------------------------------------------------------------------------------------------------|----------------------------------------------------------------------------------------------------|-------------|-------|-----|
| inthl01.itiimu.los                                                                                                    | cal/ 🖸 日夕石2                                                                                                    | ( P-TEM   P @ 7しざ                                                                                                    | ット販売の場合 @ 受問                                                                                                    | ▼妻の作成者 (… ●                                                                                                    | ● No.7105 全线又                                                                                                    | II                                                                                                    |                                                                                                    | -                                                                                                    | -           |       |     |
|                                                                                                    |                                                                                                    | 2 H + A ++++=                                                                                                    | ×++ +=++> 7 =                                                                                                    | - 7                                                                                                    | -                                                                                                    | -                                                                                                    |                                                                                                    |                                                                                                    |             | *     |     |
|                                                                                                    | - 9                                                                                                    | タア 公天旭市                                                                                                    | ア約・業内ンステ                                                                                                    | -ム<br>【利用者IDの有効                                                                                                    | 期限】令和 6年 4                                                                                                    | 日26日まで                                                                                                    |                                                                                                    |                                                                                                    |             |       |     |
|                                                                                                    |                                                                                                    | Commentant and                                                                                                    | 4-10-20                                                                                                    | 77 kb op 1949                                                                                                    | 0.000                                                                                                    | × LO.                                                                                                    | () F                                                                                                    |                                                                                                    |             |       |     |
|                                                                                                    |                                                                                                    | Max Phy PUJ                                                                                                    | (Estation - Proj                                                                                                    | 741034#85                                                                                                    | 中語言ダリンロー                                                                                                    |                                                                                                    |                                                                                                    |                                                                                                    |             |       |     |
|                                                                                                    | _                                                                                                    |                                                                                                    |                                                                                                    |                                                                                                    |                                                                                                    |                                                                                                    |                                                                                                    |                                                                                                    |             |       |     |
|                                                                                                    | 予約申込一                                                                                                    | 1 1 1 1 1 1 1 1 1 1 1 1 1 1 1 1 1 1 1                                                                                                    |                                                                                                    |                                                                                                    |                                                                                                    |                                                                                                    |                                                                                                    |                                                                                                    |             |       |     |
|                                                                                                    | 東田在の著                                                                                                    | 約由込み内容 湯井                                                                                                    | + ++= =n                                                                                                    | *****                                                                                                    |                                                                                                    |                                                                                                    |                                                                                                    |                                                                                                    |             |       |     |
|                                                                                                    | · estroy y                                                                                                    |                                                                                                    | に利用した施設                                                                                                    | た扱いの予約                                                                                                    |                                                                                                    |                                                                                                    |                                                                                                    |                                                                                                    |             |       |     |
|                                                                                                    | ◇ 取消表示(<br>抽測(= ±)                                                                                                    | のあるものは、予約・抽                                                                                                    | 2日本の取消ができます。<br>2月本のに多め中にあたけ                                                                                                    | )<br>No.マイだキい                                                                                                    |                                                                                                    |                                                                                                    |                                                                                                    |                                                                                                    |             |       |     |
|                                                                                                    |                                                                                                    | EU/これの1016、日本語がERGA                                                                                                    | 明夜ま ビビア利用1公径1176                                                                                                    | KO ( < /201%                                                                                                    |                                                                                                    |                                                                                                    |                                                                                                    |                                                                                                    |             |       |     |
|                                                                                                    |                                                                                                    |                                                                                                    |                                                                                                    |                                                                                                    | 一覧の表示                                                                                                    | 順: 利用日時                                                                                                    | ~                                                                                                    |                                                                                                    |             |       |     |
|                                                                                                    | 受付状况                                                                                                    | 利用日                                                                                                    | 時/施設                                                                                                    | 受付番号                                                                                                    | 利用料金                                                                                                    |                                                                                                    |                                                                                                    |                                                                                                    |             |       |     |
|                                                                                                    |                                                                                                    |                                                                                                    | .11:45                                                                                                    |                                                                                                    | AUMATA                                                                                                    |                                                                                                    | _                                                                                                    |                                                                                                    |             |       |     |
|                                                                                                    | 本予約                                                                                                    | 多摩市立総合体育館 第                                                                                                    | 1スポーツホール(全                                                                                                    | 23-35                                                                                                    | 7,330円<br>支払済                                                                                                    | 詳細 4000 許可                                                                                                    | 書                                                                                                    |                                                                                                    |             |       |     |
|                                                                                                    |                                                                                                    | 面) (メインアリーナ)                                                                                                    |                                                                                                    | _                                                                                                    |                                                                                                    |                                                                                                    |                                                                                                    |                                                                                                    |             |       |     |
|                                                                                                    | 仮予約                                                                                                    | 令 5.7.3(月) 12:30<br>多摩市立総合体育館 第                                                                                                    | ~15:15<br>§1スポーツホール(全                                                                                                    | 23-34                                                                                                    | 7,330円                                                                                                    | 詳細 取消                                                                                                    |                                                                                                    |                                                                                                    |             |       |     |
|                                                                                                    |                                                                                                    | 面) (メインアリーナ)                                                                                                    |                                                                                                    |                                                                                                    | 令 5. 7. 2                                                                                                    |                                                                                                    |                                                                                                    |                                                                                                    |             |       |     |
|                                                                                                    |                                                                                                    |                                                                                                    |                                                                                                    |                                                                                                    |                                                                                                    |                                                                                                    |                                                                                                    |                                                                                                    |             |       |     |
|                                                                                                    |                                                                                                    |                                                                                                    |                                                                                                    |                                                                                                    |                                                                                                    | 1 - 0//+ /#+ *                                                                                                    | /#h                                                                                                    |                                                                                                    |             |       |     |
| ykr11009.pdf                                                                                                    | f                                                                                                    |                                                                                                    |                                                                                                    |                                                                                                    |                                                                                                    | 1 - 2/7 /#+ /                                                                                                    | <i>P</i> +1                                                                                                    | すべつ                                                                                                    | 表示          | ×     |     |
| ykr11009.pdf                                                                                                    |                                                                                                    |                                                                                                    |                                                                                                    |                                                                                                    |                                                                                                    | 1 - ∩ <sup>/+</sup> /=+ *                                                                                                    | (P+1)                                                                                                    | ţXi                                                                                                    | [表示         | ×     |     |
| ykr11009.pdf                                                                                                    |                                                                                                    |                                                                                                    |                                                                                                    |                                                                                                    |                                                                                                    | <                                                                                                    | P+1                                                                                                    | র্বর্মা                                                                                                    | (表示         | ×     |     |
| <ul> <li>ykr11009.pdf</li> <li>. 表示</li> </ul>                                                                                                    | t<br>int                                                                                                    | 「承認書兼                                                                                                    | 明細書」を                                                                                                    | :ダウン1                                                                                                    | ロードし                                                                                                    | て保存し                                                                                                    | ます                                                                                                    | <i>র</i> শা<br>০                                                                                                    | (表示         | ×     |     |
| ≥ ykr11009.pdf                                                                                                    | t<br>tant                                                                                                    | 「承認書兼                                                                                                    | 明細書」を                                                                                                    | :ダウン1                                                                                                    | ロードし                                                                                                    | て保存し                                                                                                    | ます                                                                                                    | ক্রমা<br>০                                                                                                    | [表示         | ×     |     |
| <ul> <li>ykr11009.pdf</li> <li>表示</li> <li>3g#ti #\QABP</li> </ul>                                                                                                    | t<br>t<br>t<br>t<br>t<br>t<br>t<br>t<br>t<br>t<br>t<br>t<br>t<br>t<br>t<br>t<br>t<br>t<br>t                                                                                                    | 「承認書兼<br><sup></sup> <->>5C90BF815E8896695C28                                                                                                    | 明細書」を<br>P916 × +                                                                                                    | :ダウン1                                                                                                    | ロードし                                                                                                    | ・ <sup>34</sup> (#)                                                                                                    | ます<br>×                                                                                                    | <u>इ</u> र्था<br>0                                                                                                    | 《表示         | ×     |     |
| <ul> <li>ykr11009.pdf</li> <li>表示</li> <li>多座市 电込内容</li> <li>→ C 습</li> </ul>                                                                                                    | f<br>された<br>こ 7ァイル   intfs                                                                                                    | 「承認書兼<br>♀< <p>&gt;&gt;&gt;&gt;&gt;&gt;&gt;&gt;&gt;&gt;&gt;&gt;&gt;&gt;&gt;&gt;&gt;&gt;&gt;&gt;&gt;&gt;&gt;&gt;&gt;&gt;&gt;&gt;&gt;&gt;&gt;&gt;&gt;&gt;</p>                                                                                                    | 明細書」を<br>Pane × +                                                                                                    | :ダウン1                                                                                                    | ロードし                                                                                                    | て保存し<br>マーロ<br>ピャロ -                                                                                                    | ます<br>×                                                                                                    | <u>ئ</u> ہو<br>0                                                                                                    | 《表示         | ×     |     |
| ykr11009.pdf<br>. 表示<br>. 表示<br>> c c c<br>intbl01.ifjimuJcca//                                                                                                    | f<br>された<br>® ×<br>© ファイル   intfsl                                                                                                    | 「承認書兼<br><sup>©</sup> <305508F815E889e89528<br>D1/Share/703605/Download<br>D1/Share/703605/Download                                                                                                    | 明細書」を<br>F916 × +<br>Is/ykr11009.pdf<br>4_ @ 秋田9015.Km音(…                                                                                                    | ・ダウン<br>● Na7105 金成又                                                                                                    | ロードし<br>。<br>*                                                                                                    | ・ ○ F / A+<br>で保存し<br><sup>2</sup> ☆ □ ☆                                                                                                    | ます<br>×                                                                                                    | <b>क</b>                                                                                                    | (表示         | ×     |     |
| <ul> <li>ykr11009.pdf</li> <li>表示</li> <li>多#市 #以內8-</li> <li>⇒ C △</li> <li>intbl01.itjimu.local/</li> <li>&lt;905C900FFE</li> </ul>                                                                                                    | f<br>された<br>電 ×<br>© ファイル intsi<br>こ 豆 ロタン I.P.TE                                                                                                    | 「承認書兼<br>◆ ○ <                                                                                                    | 明細書」を<br>F916:× +<br>fs/ykr11003.pdf<br>a. ● #30meのけれき(                                                                                                    | ・ダウン I<br>● Na7105 ±812<br>この                                                                                                    | ロードし<br>。<br>&                                                                                                    | ・ off (H)<br>で保存し<br>@ ☆ □ @                                                                                                    | ます<br>×                                                                                                    | <b></b>                                                                                                    | (表示         | ×     |     |
| <ul> <li>ykr11009.pdf</li> <li>表示</li> <li>\$## #12,478-</li> <li>&gt; df G G</li> <li>intbi01.itjimuleca//.</li> <li>&lt;905C90BF4</li> </ul>                                                                                                    | f<br>された<br>で アイル ints<br>の ファイル ints<br>alseeB99089C28F9                                                                                                    | 「承認書兼<br>・ 4305296781568969628<br>の/Share/703605/Download<br>かいたいではないではないではないではないではないではないではないではないではないではな                                                                                                    | 明細書」を<br>5916 × +<br>50/kr11003.pdf<br>全数型の存成者 (…<br>- 99% +                                                                                                    | ・ダウン (<br>● Na7105 主版2<br>こ の                                                                                                    | ロードし<br>ª                                                                                                    | ・ off (H4)<br>で保存し<br>@ ☆ □ @                                                                                                    | t<br>t<br>t                                                                                                    | <u><u></u><u></u><u></u><u></u><u></u><u></u><u></u><u></u><u></u><u></u><u></u><u></u><u></u><u></u><u></u><u></u><u></u><u></u><u></u></u> | 《表示         | ×     |     |
| <ul> <li>ykr11009.pdf</li> <li>表示</li> <li>\$## #\L\\\\\#0-</li> <li>&gt; df @</li> <li>&gt; df @</li> <li>&lt;905C90BF6</li> </ul>                                                                                                    | f<br>された<br>電 ×<br>の ファイル   intfal<br>こ ログイソ   P-TE<br>El 558890689028F9                                                                                                    | 「承認書兼<br>・ <a></a> ・    ・    ・    ・    ・    ・    ・    ・    ・    ・    ・    ・    ・    ・    ・    ・    ・    ・    ・    ・    ・    ・    ・    ・    ・    ・    ・    ・    ・    ・    ・    ・    ・    ・    ・    ・    ・    ・    ・    ・    ・    ・    ・    ・    ・    ・    ・    ・    ・    ・    ・    ・    ・    ・    ・    ・    ・    ・    ・    ・    ・    ・    ・                                                                                                       | 明細書」を<br>PHE × +<br>ks/ykr11003.pdf<br>a. @ 文政書の作成者 (<br>  - 89% +                                                                                                    | ・ダウン1<br>● No.7105 単収<br>こ の                                                                                                    | ロードし<br>ª                                                                                                    | ・ set (#4<br>て保存し<br>◎ ☆ □ @                                                                                                    | ます<br>×                                                                                                    | 0                                                                                                    | 《表示         | ×     |     |
| <ul> <li>ykr11009.pdf</li> <li>表示</li> <li>\$## #LX/H<sup>2</sup>→ C ∩</li> <li>intbi01.itijmuJoca/</li> <li>&lt;905C908F6</li> </ul>                                                                                                    | f<br>された<br>電 ×<br>の ファイル   intfs<br>い ログイン   P-TE<br>B1 5EBB90689C28F9                                                                                                    | 「承認書兼<br>・ <                                                                                                    | 明細書」を<br>PHE × +<br>ks/kr11009.pdf<br>â. @ 見取音の作成者 (<br>  - B9% +                                                                                                    | ・ダウンI<br>● No.7105 全版7<br>こ む                                                                                                    |                                                                                                    |                                                                                                    | ます<br>×                                                                                                    | 0                                                                                                    | 《表示         | ×     |     |
| <ul> <li>ykr11009.pdf</li> <li>表示</li> <li>ま示</li> <li>シco</li> <li>intbl01ifjimuloca/</li> <li>&lt;905C908Ff</li> </ul>                                                                                                    | f<br>された<br>電 ×<br>の ファイル   ints<br>の ファイル   ints<br>に 回 ログイソ   P-TE                                                                                                    | 「承認書兼                                                                                                    | 明細書」を<br>PHE × +<br>BS/kr11009.pdf<br>会 @ えなきのけれき (_<br>89% +<br>\$利用 ( 変更・取消 ) 利                                                                                                    | ・ダウン1<br>● Na7105 全成又<br>こ <i>む</i><br>利用料金減額・免                                                                                                    | ロードし<br><sup>は</sup>                                                                                                    | ・ off (H)<br>つて保存し<br>○ ☆ □ @<br>1<br>1<br>1<br>1<br>1<br>1<br>1<br>1<br>1<br>1<br>1<br>1<br>1                                                                                                    | ます<br>×                                                                                                    | <i>3</i> /11                                                                                                    | 《表示         | ×     |     |
| <ul> <li>ykr11009.pdf</li> <li>表示</li> <li>シネホ 申込が8</li> <li>&gt; C ①</li> <li>intbl01.igimu.local/.</li> <li>&lt;905C900Ff</li> </ul>                                                                                                    | f<br>された<br>電 ×<br>の ファイル   intfal<br>の ファイル   intfal                                                                                                    | 「承認書兼                                                                                                    | 明細書」を<br>Pric × +<br>Sykr11009.pdf<br>≜_ ● 200000000 (…<br>  - 89% +  <br>\$利用 (変更・取消)オ                                                                                                    | ・ダウン1<br>・<br>の Na.7105 主義又<br>こ<br>の<br>別用料金減額・免                                                                                                    | ロードし<br><sup>は</sup><br>除承認書 ( AF可書<br>4                                                                                                    | ・ off /H+<br>つて保存し<br>マーロ<br>ピ☆ロ<br>()<br>兼明編書<br>50 第 69 /26日                                                                                                    | ます<br>×                                                                                                    | <b>7</b>                                                                                                    | 《表示         | ×     |     |
| <ul> <li>ykr11009.pdf</li> <li>表示</li> <li>\$#示 #\J\\$18-</li> <li>&gt; C Q</li> <li>intbib1.ifjimu.local/.</li> <li>&lt;905C90BFf</li> </ul>                                                                                                    | f<br>された<br>® ×<br>© ファイル   intsl<br>a) 526890689C28F9                                                                                                    | 「承認書兼<br>○ <005C90EF015E88969C22<br>01/Share/703605/Download<br>MIP. ● 20257板東の準<br>182DC82C6. 1111<br>施設電<br>182DC82C6. 1111                                                                                                    | 明細書」を<br>F916:× +<br>Sc/kr11003.pdf<br>会_ ● 党取号の住成者 (<br>89% + +<br>等利用 (変更・取消)者                                                                                                    | ・ダウンI<br>・ Na.7105 主版ス<br>こ <i>む</i><br>利用料金減額・免目                                                                                                    | ロードし<br><sup>は</sup><br>除承認書 (AF可書<br>4                                                                                                    | ・ off /4+<br>て保存し<br>ジーロ ▲<br>1页<br>1页<br>1页<br>1页<br>1页<br>1页<br>1页<br>1页<br>1页<br>1页                                                                                                    | ます<br>×                                                                                                    | <b>7</b>                                                                                                    | <b>(</b> 表示 | ×     |     |
| <ul> <li>ykr11009.pdf</li> <li>表示</li> <li>多原市 和3./19-</li> <li>⇒ C 企</li> <li>intbi01.ifjimu.local/.</li> <li>&lt;905C90BF6</li> </ul>                                                                                                    | f<br>された<br>R<br>の ファイル   intfs<br>a) ロクイン   P-TE<br>a) ISEBB90690C28F9                                                                                                    | 「承認書兼<br><sup>●</sup> <->>>C→>>>C→>>>C→>>><br>○ <->>>C→>>>C→>>><br>○ <->>>>C→>>><br>○ <->>>><br>○ <->>>><br>○ <->>>><br>○ <->>>><br>○ <->>>><br>○ <->>>><br>○ <->>><br>○ <->><br>○ <->><br>○ <->>><br>○ <->><br>○ <->> - ○ <->> - ○ <->> - ○ <->> - ○ - ○ - ○ - ○ - ○ - ○ - ○ | 明細書」を<br>F918: × +<br>styker11003.pdf<br>金. ● 20000r.ge (<br>- 89% +<br>等利用(変更・取消)利<br>12002<br>3. スポーツ振興農 キャ                                                                                                    | <ul> <li>ダウンI</li> <li>         ・ タウンI     </li> <li>         ・ スパックション     </li> <li>         ・ ネックション     </li> <li>         ・ ステンション     </li> <li>         ・ ステンション     </li> <li>         ・ ステンション     </li> <li>         ・ ステンション     </li> <li>         ・ ステンション     </li> <li>         ・ ステンション     </li> <li>         ・ ステンション     </li> <li>         ・ ステンション     </li> <li>         ・ ステンション     </li> <li>         ・ ステンション     </li> <li>         ・ ステンション     </li> <li>         ・ ステンション     </li> <li>         ・ ステンション     </li> <li>         ・ ステンション     </li> <li>         ・ アンション     </li> <li>         ・ アンション     </li> <li>         ・ アンション     </li> <li>         ・ アンション     </li> <li>         ・ アンション     </li> <li>         ・ アンション     </li> <li>         ・ ・・・・・・・・・・・・・・・・・・・・・・・・・・・</li></ul>                                                                                                    | ロードし<br><sup>は</sup><br>除承認書 (計可書<br>月<br>月<br>二 () 名前社内での                                                                                                    | ・ off (H)<br>て保存し<br>シーロ<br>ビ☆ロ▲<br>1页<br>計<br>新明編書<br>34 5年 6月26日                                                                                                    | ます<br>×                                                                                                    | <b>3</b> /11                                                                                                    | 家表示         | ×     |     |
| <ul> <li>ykr11009.pdf</li> <li>表示</li> <li>\$\$\$\$\$\$\$\$\$\$\$\$\$\$\$\$\$\$\$\$\$\$\$\$\$\$\$\$\$\$\$\$\$\$\$\$</li></ul>                                                                                                    | f<br>された<br>R × 0<br>0 ファイル   intfal<br>BI SEBB96890228F9                                                                                                    | 「承認書兼<br>◆ <305208F815889486228<br>20/Share/703605/Download<br>20/Share/703605/Download<br>11/1<br>施設章<br>11/1<br>施設章                                                                                                    | 明細書」を<br>F316: × +<br>f32(kr11003.pdf<br>金 愛知音の住成者 (…<br>- 85% +<br>F37(R) (変更・取消) 和<br>F37(R) (変更・取消) 和<br>F37(R) (変更 ( 変更) 取消) 和<br>F37(R) (変更) 和<br>F37(R) ( 変更) 和<br>F37(R) ( g) ( g) ( g) ( g) ( g) ( g) ( g) (                                                                                                    | <ul> <li>ダウン1</li> <li>NA7105 主義汉</li> <li>シ</li> <li>コノシュレス決済テスト</li> </ul>                                                                                                    |                                                                                                    | ・ off (H)<br>て保存し<br>※ - □<br>※ ☆ □ ▲<br>1页<br>:)兼明編書<br>※明 5年 6月26日<br>展示<br>··································                                                                                                    | ます<br>×                                                                                                    | <b>3</b> /(1)                                                                                                    | (東京)        | ×     | Dor |
| <ul> <li>ykr11009.pdf</li> <li>表示</li> <li>\$955 000FF</li> <li>&lt;905C900FF</li> </ul>                                                                                                    | f<br>された<br>BL ×<br>① ファイル   intfs<br>2 ログイン   P-TE<br>BI 5E8B90690C28F9                                                                                                    | 「承認書兼<br>◆ <3052967815289696228<br>20/Share/703605/Download<br>かいしょ。<br>9 クレジンド版を9番<br>182DC82C61111<br>施設者<br>182<br>182<br>1111<br>182<br>1111<br>11111<br>11111<br>111111                                                                                             | 明細書」を<br>F916 × +<br>fstykr11003.pdf<br>金 ● 200世の作成者 (…<br>● 200世 中本<br>5利用(変更・取消)利<br>105-0013<br>〒 〒205-0013<br>〒 〒205-0013<br>〒 〒 205-0013<br>〒 〒 205-0013<br>■ 〒 205-0013<br>■ 〒 205-0013<br>■                                           | <ul> <li>・ダウン1</li> <li>● No.7105 金銀双</li> <li>●</li> <li>●</li> <li>■</li> <li>■<td></td><td>・ off (H)<br/>で保存し<br/>・ C保存し<br/>・ ☆ □ ▲<br/>・<br/>・<br/>・<br/>・<br/>・<br/>・<br/>・<br/>・<br/>・<br/>・</td><td>tt of the second second</td><td>0</td><td>示表示</td><td>×</td><td>Dou</td></li></ul> |                                                                                                    | ・ off (H)<br>で保存し<br>・ C保存し<br>・ ☆ □ ▲<br>・<br>・<br>・<br>・<br>・<br>・<br>・<br>・<br>・<br>・                                                                                                    | tt of the second second | 0                                                                                                    | 示表示         | ×     | Dou |
| <ul> <li>ykr11009.pdf</li> <li>表示</li> <li>\$## #LX/19-</li> <li>&gt; C ∩</li> <li>intbio1.itjimulocal/.</li> <li>&lt;905C900Ff</li> </ul>                                                                                                    | f<br>された<br>ま ×<br>の ファイル   intfal<br>に の ファイル   intfal<br>に の ファイル   intfal<br>に の ファイル   intfal<br>に つ フィン   P-TE<br>に う つ ジェン   P-TE<br>に う つ ジェン   P-TE<br>に う つ   P-TE<br>に う つ   P-TE<br>に う   P-TE<br>に う つ   P-TE<br>に う   P-TE<br>に う つ   P-TE<br>に う   P-TE<br>に う   P-TE<br>に う つ   P-TE<br>に う   P-TE<br>に う つ   P-TE<br>に う   P-TE<br>に う   P-TE<br>に | 「承認書兼<br>③ <00508F815689e8628<br>51/Share/703605/Download<br>MI P. ④ クレジナ版玉の時<br>182DC8206. 1 / 1<br>施設電<br>14.1<br>(株式会社)<br>電話                                                                                                    | 明 紀田書」 を<br>F916 × +<br>ks/kr11003.pdf<br>金 ● 支政母の住成者 (…<br>● 592 +<br>第利用(変更・取消)者<br>本<br>1 202-013<br>正 平気毎多層市長ッ丘1<br>● 042-338-6954                                                                                                    | <ul> <li>ダウン1</li> <li>● No.7105 金銀又</li> <li>●</li> <li>●</li></ul>                                                                                                    | ロードし<br>な.                                                                                                    | ・ ○世 /社<br>つて保存し<br>で ☆ □ ▲<br>「<br>「<br>章 ☆ □ ▲<br>「<br>章<br>*明編書<br>*研<br>**<br>**<br>**<br>**<br>**<br>**<br>**<br>**<br>**                                                                                                    | t<br>t<br>t                                                                                                    | 0                                                                                                    | 示表示         | ×<br> | Dox |
| <ul> <li>ykr11009.pdf</li> <li>表示</li> <li>\$## #LX/H<sup>2</sup>-</li> <li>&gt; C ∩</li> <li>intbl01.itjimulocal/.</li> <li>&lt;905C908Ff</li> </ul>                                                                                                    | f<br>された<br>電 スパル   intfal<br>ロ フゲイル   intfal<br>ロ ワゲイソ   P-TE<br>B1 5E8B90659C28F9                                                                                                    | 「承認書兼                                                                                                    | 明 紀田書」 を<br>F916: × +<br>fs(x)x(r11009.pdf<br>金. 全 支政音の作成者 ()<br>- 892 +<br>序利用(変更・取消)者                                                                                                    | <ul> <li>ダウンI</li> <li>● No.7105 金融</li> <li>① の</li> <li>③</li> <li>□ の</li> <li>□ の</li> <li>□ の</li> <li>□ の</li> </ul>                                                                                                    | ロードし<br>な<br>除承認書 (計可書<br>用<br>一<br>の<br>名前を付けて<br>生<br>・<br>・<br>・<br>・<br>・<br>・<br>・<br>・<br>・<br>・<br>・<br>・<br>・                                                                                                    | 、 のた (社)<br>、 て 保存 し<br>・ ・ ・ ・ ・ ・ ・ ・ ・ ・ ・ ・ ・ ・ ・ ・ ・ ・ ・                                                                                                     | #<br>#<br>#<br>#                                                                                                    | <b>3</b> /1                                                                                                    | (表示)        | × 0   | Dov |
| <ul> <li>ykr11009.pdf</li> <li>表示</li> <li>\$## #UX/87</li> <li>&gt; C ∩</li> <li>intbl01.itjimu.local/.</li> <li>&lt;905C908F6</li> </ul>                                                                                                    | f<br>された<br>電 77/ル   intfs<br>0 77/ル   intfs<br>0 77/ル   intfs<br>1 558550650C28F9                                                                                                    | 「承認書兼                                                                                                    | 明 紀田書」 を<br>P11E × +<br>ks/kr11003.pdf<br>全 受政音の作成者 ()<br>● 受政音の作成者 ()<br>● 受政音の作成者 ()<br>● 受政音の作成者 ()<br>● 受政音の作成者 ()<br>● 受政音の作成者 ()<br>● 2004<br>■ 2004<br>■ 2004<br>■ 2004<br>■ 2004<br>■ 042-338-6954<br>● 042-338-6954<br>■ 042-338-6954<br>■ 042-348-6954<br>■ 042-348-6954<br>■ 042-348-6954<br>■ 042-348-6954<br>■ 042-348-6954<br>■ 042-348-6954<br>■ 042-358-6954<br>■ 042-358-695<br>■ 042-358-695<br>■ 042-358-65                                                                         | <ul> <li>ダウンロ</li> <li>● No.7105 金良又</li> <li>● No.7105 金良又</li> <li>● ハローン</li> <li>● ハローン</li> <li< td=""><td>ロードし<br/>な<br/>除承認書(許可書<br/>用<sup>4</sup> ② 名前氏付20<br/>一日 一日 一日<br/>第週 ~ 新<br/>メク170777<br/>■ Desktop<br/>留 Docume</td><td>・ ○年 (社)<br/>で保存し<br/>・ ○ ☆ □ ●<br/>・ ○ ☆ □ ●<br/>・ ○ ☆ □ ○<br/>・ ○ ☆ □ ○<br/>・ ○ ☆ □ ○<br/>・ ○ ☆ □ ○<br/>・ ○ ☆ □ ○<br/>・ ○ ☆ □ ○<br/>・ ○ ☆ □ ○<br/>・ ○ ☆ □ ○<br/>・ ○ ☆ □ ○<br/>・ ○ ☆ □ ○<br/>・ ○ ☆ □ ○<br/>・ ○ ☆ □ ○<br/>・ ○ ☆ □ ○<br/>・ ○ ☆ □ ○<br/>・ ○ ○ ○ ○<br/>・ ○ ○ ○ ○ ○ ○<br/>・ ○ ○ ○ ○ ○ ○ ○ ○ ○ ○ ○ ○ ○ ○ ○ ○ ○ ○ ○</td><td>#<br/>#<br/>*</td><td><b>3</b>/1</td><td>(表示)</td><td>× 0</td><td>Dou</td></li<></ul>                                                                                                    | ロードし<br>な<br>除承認書(許可書<br>用 <sup>4</sup> ② 名前氏付20<br>一日 一日 一日<br>第週 ~ 新<br>メク170777<br>■ Desktop<br>留 Docume                                                                                                    | ・ ○年 (社)<br>で保存し<br>・ ○ ☆ □ ●<br>・ ○ ☆ □ ●<br>・ ○ ☆ □ ○<br>・ ○ ☆ □ ○<br>・ ○ ☆ □ ○<br>・ ○ ☆ □ ○<br>・ ○ ☆ □ ○<br>・ ○ ☆ □ ○<br>・ ○ ☆ □ ○<br>・ ○ ☆ □ ○<br>・ ○ ☆ □ ○<br>・ ○ ☆ □ ○<br>・ ○ ☆ □ ○<br>・ ○ ☆ □ ○<br>・ ○ ☆ □ ○<br>・ ○ ☆ □ ○<br>・ ○ ○ ○ ○<br>・ ○ ○ ○ ○ ○ ○<br>・ ○ ○ ○ ○ ○ ○ ○ ○ ○ ○ ○ ○ ○ ○ ○ ○ ○ ○ ○                                                                                                    | #<br>#<br>*                                                                                                    | <b>3</b> /1                                                                                                    | (表示)        | × 0   | Dou |
| <ul> <li>ykr11009.pdf</li> <li>表示</li> <li>\$#\$\mu\$h\$\mu\$h\$</li></ul> | f<br>された<br>電 724ル ints<br>0 724ル ints<br>1 55889069028F5                                                                                                    | 「承認書兼                                                                                                    | 明細書」を<br>F916 × +<br>f5/kr11009.pdf<br>全受取音の作成者 ()<br>年 会及取音の作成者 ()<br>年 会双音の作成者 ()<br>年 会双音の作成者 ()<br>年 会双音の作成者 ()<br>F1 ()<br>F1                                                                                                    | <ul> <li>ダウンロ</li> <li>● No.7105 主張又</li> <li>●</li> <li>●</li></ul>                                                                                                    | ロードし<br>な<br>除承認書(所可書<br>用<br>で<br>の<br>の<br>の<br>の<br>の<br>に<br>に<br>の<br>の<br>し<br>に<br>の<br>の<br>し<br>に<br>の<br>の<br>し<br>に<br>の<br>の<br>し<br>の<br>の<br>し<br>の<br>の<br>し<br>の<br>の<br>し<br>の<br>の<br>の<br>の<br>の<br>の<br>の<br>の<br>の<br>の<br>の<br>の<br>の | C保存し     C保存し     C保存し     C保存し     C    C    C     C    C | тр.<br>1971<br>1971<br>1971<br>1971<br>1971<br>1971<br>1971<br>197                                                                                                    | 0                                                                                                    | 《表示         | × 0   | Dov |
| <ul> <li>ykr11009.pdf</li> <li>表示</li> <li>\$## #\\\\\\\\\\$#</li> <li>&gt; C ∩</li> <li>intbil01ifjimulocal/.</li> <li>&lt;905C908F6</li> </ul>                                                                                                    | f<br>された<br><sup>1</sup> ご れた<br><sup>1</sup> ゴイソーPTE<br>1                                                                                                    | 「承認書兼                                                                                                    | 明細書」を<br>F916 × +<br>f5/kr11009.pdf<br>合 会改音の作成者 ()<br>F916 × +<br>6 会改音の作成者 ()<br>F916 × +<br>F916 × +<br>F | <ul> <li>ダウンロ</li> <li>● No.7105 主线又</li> <li>ごの</li> <li>・11</li> <li>・11</li> <li>・11</li> <li>・11</li> <li>・11</li> <li>・11</li> <li>・11</li> <li>・11</li> <li>・11</li> </ul>                                                                                                    | ロードし<br>な<br>除承認書(所可書<br>用<br>日<br>の<br>の<br>の<br>の<br>の<br>の<br>に<br>に<br>の<br>の<br>の<br>に<br>の<br>の<br>し<br>に<br>の<br>の<br>し<br>に<br>の<br>の<br>し<br>に<br>の<br>の<br>の<br>し<br>の<br>の<br>の<br>の<br>の<br>の<br>の<br>の<br>の<br>の<br>の<br>の<br>の                |                                                                                                    | рр.<br>ж.                                                                                                    | 0                                                                                                    | 「東京市        | × 0   | Dov |
| <ul> <li>ykr11009.pdf</li> <li>表示</li> <li>\$#5 #12/49-</li> <li>&gt; C û</li> <li>intbi01.ifjimulocal/.</li> <li>&lt;905C90BF6</li> </ul>                                                                                                    | f<br>された<br>R<br>の ファイル   intfs<br>al JEEBB90690C28F9<br>al JEEBB90690C28F9                                                                                                    | 「承認書兼<br><sup>●</sup> <->>>>をのまたののまた。<br>ついたのまた。<br>「またののまたのであるのであるのであるのであるのである。<br>「またのでする。」<br>「またのでする。<br>「」」」<br>「たまのでする。<br>「」」」<br>「たまのでする。<br>「」」」<br>「」」」<br>「、たまのでする。<br>「」」」<br>「、たまのでする。<br>「」」」<br>「、たまのでする。<br>「」」」<br>「、たまのでする。<br>「」」」<br>「、たまのでする。<br>「」」」<br>「、たまのでする。<br>「」」」<br>「、たまのでする。<br>「」」」<br>「、たまのでする。<br>「」」」<br>「、たまのでする。<br>「、たっのでする。<br>「、たっのです。<br>「、たっのです。<br>「、たっので<br>「、たっのでする。<br>「、こので<br>「、こので<br>「、こので                                                               | 明細書」を                                                                                                    | <ul> <li>ダウンロ</li> <li>● No.7105 金銭又</li> <li>ごの</li> <li>○</li> <li>○<td>ロードし<br/>な</td><td></td><td>(中)<br/>ます<br/>た</td><td>0<br/>0</td><td>(表示)</td><td>× 0</td><td>Dov</td></li></ul>                                                                                                    | ロードし<br>な                                                                                                    |                                                                                                    | (中)<br>ます<br>た                                                                                                    | 0<br>0                                                                                                    | (表示)        | × 0   | Dov |

※ご利用の環境により、ファイルをダウンロードして保存する手順は異なるため、上記手順は、 参考となります

7,330 円 減免事由 7,330 円 利用目的・使用条件・備考 ミニテニス

> 多摩市指定管理者 クレジットカード利用 7,330円

7,330円

 基準額

 利

 附带設備等

 成納付額

 減免額

 合

<

ファイル名(<u>N</u>): <mark>ykr11009</mark> ファイルの種類(<u>T</u>): Adobe Acrobat Document

▲ フォルダーの非表示

⑧Ξ ▼ ?
 更新日時
 2023/06/26 16:44

保存(S) キャンセル